# **Capacity Market Platform (CMP):**

CMP Access User Guide -Symantec Endpoint Protection Troubleshooting for Google Chrome

 Date
 30/11/2018

 Version
 0.1

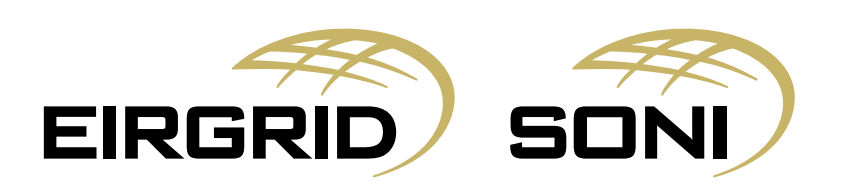

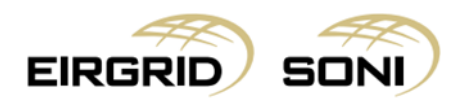

#### Disclaimer

Whilst every effort is made to provide information that is useful and care has been taken in the preparation of the information, EirGrid and SONI give no warranties or representations, expressed or implied, of any kind, with respect to the contents of this guide, including without limitation, its quality, accuracy and completeness.

### **Copyright Notice**

Copyright EirGrid plc 2018, all rights reserved. The entire publication is subject to the laws of copyright. No part of this publication may be reproduced or transmitted in any form or by any means, electronic or manual, including photocopying without the prior written permission of EirGrid plc.

The Oval 160 Shelbourne Road Ballsbridge Dublin 4 D04 FW28 Ireland

### **Capacity Market Contact Details**

If you have any questions in relation to this document please contact us using the details below:

| Email Correspondence: | <u>capacitymarket@sem-o.com</u>                                            |
|-----------------------|----------------------------------------------------------------------------|
| Phone Correspondence: | 1800 726772 (ROI) or 0800 0726772 (NI)<br>+353 (1) 2370584 (International) |

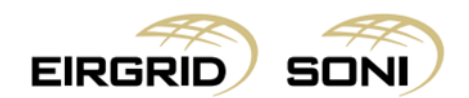

## **Table of Contents**

| 2 |
|---|
| 2 |
| 2 |
| 4 |
| 5 |
| 8 |
|   |

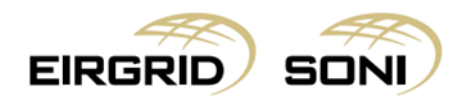

### **Purpose of this Document**

The purpose of this document is to provide troubleshooting information to participants who may experience issues when accessing the Capacity Market Platform (CMP) via Google Chrome due to the use of Symantec Endpoint Protection. The guide provides step by step guidance which should enable participants to access both CMP environments for both the Mock 2019/2020 T-1 Capacity Auction as well as the 2019/2020 T-1 Capacity Auction.

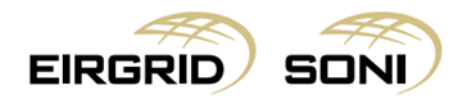

### Accessing CMP INT for the 2019/2020 T-1 Mock Auction using Google Chrome

1. Type the CMP INT environment URL <u>https://cmpeir-int.unicorn.com</u> in your browser:

| Privacy error | ×                                           | Contraction of an investment of the                                                       |   | -       |   | - | - | -   | - | - | -  | C | X |
|---------------|---------------------------------------------|-------------------------------------------------------------------------------------------|---|---------|---|---|---|-----|---|---|----|---|---|
| ← → C         | Not secure   https://cmpeir-int.unicorn.com |                                                                                           | Q | \$<br>5 | - | ٠ | 0 | G ( |   |   | φ. | • |   |
|               |                                             |                                                                                           |   |         |   |   |   |     |   |   |    |   |   |
|               |                                             |                                                                                           |   |         |   |   |   |     |   |   |    |   |   |
|               |                                             |                                                                                           |   |         |   |   |   |     |   |   |    |   |   |
|               |                                             | A                                                                                         |   |         |   |   |   |     |   |   |    |   |   |
|               |                                             |                                                                                           |   |         |   |   |   |     |   |   |    |   |   |
|               |                                             | Your connection is not private                                                            |   |         |   |   |   |     |   |   |    |   |   |
|               |                                             | Attackers might be trying to steal your information from cmpeir-int.unicorn.com (for      |   |         |   |   |   |     |   |   |    |   |   |
|               |                                             | example, passwords, messages, or credit cards). Learn more                                |   |         |   |   |   |     |   |   |    |   |   |
|               |                                             | NETERR_CERT_ACTHORIT_INVALID                                                              |   |         |   |   |   |     |   |   |    |   |   |
|               |                                             | Help improve Safe Browsing by sending some system information and page content to Google. |   |         |   |   |   |     |   |   |    |   |   |
|               |                                             | Privacy, policy.                                                                          |   |         |   |   |   |     |   |   |    |   |   |
|               |                                             |                                                                                           |   |         |   |   |   |     |   |   |    |   |   |
|               |                                             | ADVANCED Back to safety                                                                   |   |         |   |   |   |     |   |   |    |   |   |
|               |                                             |                                                                                           |   |         |   |   |   |     |   |   |    |   |   |
|               |                                             |                                                                                           |   |         |   |   |   |     |   |   |    |   |   |
|               |                                             |                                                                                           |   |         |   |   |   |     |   |   |    |   |   |
|               |                                             |                                                                                           |   |         |   |   |   |     |   |   |    |   |   |
|               |                                             |                                                                                           |   |         |   |   |   |     |   |   |    |   |   |

2. Click on "Advanced":

| Privacy err                   | TOF | >            | < +                            |                                                                                                    | - | -       | - | - | - | - | - | - | - |   | 0 | X |
|-------------------------------|-----|--------------|--------------------------------|----------------------------------------------------------------------------------------------------|---|---------|---|---|---|---|---|---|---|---|---|---|
| $\leftrightarrow \rightarrow$ | C   | A Not secure | https://cmpeir-int.unicorn.com |                                                                                                    | Q | \$<br>6 | - | • | 0 | G | 0 | 8 |   | • |   | ÷ |
|                               |     |              |                                |                                                                                                    |   |         |   |   |   |   |   |   |   |   |   |   |
|                               |     |              |                                |                                                                                                    |   |         |   |   |   |   |   |   |   |   |   |   |
|                               |     |              |                                | 57 S                                                                                                    |   |         |   |   |   |   |   |   |   |   |   |   |
|                               |     |              |                                | A                                                                                                    |   |         |   |   |   |   |   |   |   |   |   |   |
|                               |     |              |                                |                                                                                                    |   |         |   |   |   |   |   |   |   |   |   |   |
|                               |     |              |                                | Your connection is not private                                                                                                    |   |         |   |   |   |   |   |   |   |   |   |   |
|                               |     |              |                                | Attackers might be trying to steal your information from cmpeir-int.unicorn.com (for example, passwords, messages, or credit cards). Learn more |   |         |   |   |   |   |   |   |   |   |   |   |
|                               |     |              |                                | NET::ERR_CERT_AUTHORITY_INVALID                                                                                                    |   |         |   |   |   |   |   |   |   |   |   |   |
|                               |     |              |                                | Help improve Safe Browsing by sending some <u>system information and page content</u> to Google.                                                |   |         |   |   |   |   |   |   |   |   |   |   |
|                               |     |              |                                | recently, Marily,                                                                                                    |   |         |   |   |   |   |   |   |   |   |   |   |
|                               |     |              |                                | ADVANCED Back to safety                                                                                                    |   |         |   |   |   |   |   |   |   |   |   |   |
|                               |     |              |                                |                                                                                                    |   |         |   |   |   |   |   |   |   |   |   |   |
|                               |     |              |                                |                                                                                                    |   |         |   |   |   |   |   |   |   |   |   |   |
|                               |     |              |                                |                                                                                                    |   |         |   |   |   |   |   |   |   |   |   |   |
|                               |     |              |                                |                                                                                                    |   |         |   |   |   |   |   |   |   |   |   |   |
|                               |     |              |                                |                                                                                                    |   |         |   |   |   |   |   |   |   |   |   |   |

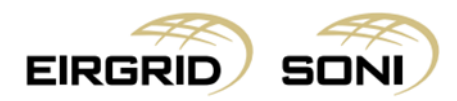

3. Click on "Proceed to <u>cmpeir-int.unicorn.com</u> (unsafe)":

| Privacy error    | ×                                   | Coll problem is a reason for M' and Spream Cardina and the Real Problem                                                                                                    |      |   | - | -          | -   | - | - | - | - |     | - |   |
|------------------|-------------------------------------|----------------------------------------------------------------------------------------------------|------|---|---|------------|-----|---|---|---|---|-----|---|---|
| ← → C ▲ Not sect | re   https://cmpeir-int.unicorn.com | 6                                                                                                    | a, i | ¢ |   | <b>e</b> - | . 0 | C | 0 | • | 8 | • • |   | 0 |
|                  |                                     |                                                                                                    |      |   |   |            |     |   |   |   |   |     |   |   |
|                  |                                     |                                                                                                    |      |   |   |            |     |   |   |   |   |     |   |   |
|                  |                                     | A                                                                                                    |      |   |   |            |     |   |   |   |   |     |   |   |
|                  |                                     |                                                                                                    |      |   |   |            |     |   |   |   |   |     |   |   |
|                  |                                     | Your connection is not private                                                                                                    |      |   |   |            |     |   |   |   |   |     |   |   |
|                  |                                     | Attackers might be trying to steal your information from <b>cmpeir-int.unicorn.com</b> (for<br>example, passwords, messages, or credit cards). Learn more                                                                                       |      |   |   |            |     |   |   |   |   |     |   |   |
|                  |                                     | NET:ERR_CERT_AUTHORITY_INVALID                                                                                                    |      |   |   |            |     |   |   |   |   |     |   |   |
|                  |                                     | Help improve Safe Browsing by sending some system information and page content to Google.<br>Privacy policy                                                                                                    |      |   |   |            |     |   |   |   |   |     |   |   |
|                  |                                     | HIDE ADVANCED Back to safety                                                                                                    |      |   |   |            |     |   |   |   |   |     |   |   |
|                  |                                     | This server could not prove that it is <b>cmpeir-int.unicorn.com</b> ; its security certificate is not<br>trusted by your computer's operating system. This may be caused by a misconfiguration or<br>an attacker intercenting your connection. |      |   |   |            |     |   |   |   |   |     |   |   |
|                  |                                     | Proceed to cmpeic-intunicom.com (unsafe)                                                                                                    |      |   |   |            |     |   |   |   |   |     |   |   |
|                  |                                     |                                                                                                    |      |   |   |            |     |   |   |   |   |     |   |   |

4. Select your Digital Certificate:

| f Google x +                                                       | -                                                      | Chever Street and Street                 | -                 |   |    |   | _          | - | _          |    | -          | -    |         |
|--------------------------------------------------------------------|--------------------------------------------------------|------------------------------------------|-------------------|---|----|---|------------|---|------------|----|------------|------|---------|
| $\leftrightarrow$ $\rightarrow$ X @ https://cmpeir-int.unicorn.com |                                                        |                                          |                   |   | QÅ | G | <b>e</b> 4 | 0 | <b>C</b> 0 | •  | <u>R</u> 0 | ۰    | I 🕘 🗄   |
|                                                                    | Select a certificate<br>Select a certificate to auther | ticate yourself to cmpeir-int.unicorn.co | m:443             | × |    |   |            |   |            | Gr | nai Images | ш    | 0 🖗     |
|                                                                    | Subject                                                | Issuer                                   | Serial            |   |    |   |            |   |            |    |            |      |         |
|                                                                    | BUCHAIM_A@AIPSEM                                       | SEMO - contractual joi                   | 7DB147274510A6490 |   |    |   |            |   |            |    |            |      |         |
|                                                                    | buchaim_a                                              | SEMO-TEST - contract                     | 55729ECCDB04B9CEF |   |    |   |            |   |            |    |            |      |         |
|                                                                    |                                                        |                                          |                   |   |    |   |            |   |            |    |            |      |         |
|                                                                    | Certificate information                                |                                          | OK Cancel         |   |    |   |            |   |            |    |            |      |         |
|                                                                    |                                                        | Google Search I'm Feeling Lucky          |                   | _ |    |   |            |   |            |    |            |      |         |
|                                                                    |                                                        | Google offered in: Gaeilge               |                   |   |    |   |            |   |            |    |            |      |         |
|                                                                    |                                                        |                                          |                   |   |    |   |            |   |            |    |            |      |         |
|                                                                    |                                                        |                                          |                   |   |    |   |            |   |            |    |            |      |         |
|                                                                    |                                                        |                                          |                   |   |    |   |            |   |            |    |            |      |         |
|                                                                    |                                                        |                                          |                   |   |    |   |            |   |            |    |            |      |         |
|                                                                    |                                                        |                                          |                   |   |    |   |            |   |            |    |            |      |         |
|                                                                    |                                                        |                                          |                   |   |    |   |            |   |            |    |            |      |         |
|                                                                    |                                                        |                                          |                   |   |    |   |            |   |            |    |            |      |         |
|                                                                    |                                                        |                                          |                   |   |    |   |            |   |            |    |            |      |         |
|                                                                    |                                                        |                                          |                   |   |    |   |            |   |            |    |            |      |         |
|                                                                    |                                                        |                                          |                   |   |    |   |            |   |            |    |            |      |         |
| Ireland                                                            |                                                        |                                          |                   |   |    |   |            |   |            |    |            |      |         |
|                                                                    |                                                        |                                          |                   |   |    |   |            |   |            |    | Drivery    | Term | Catting |

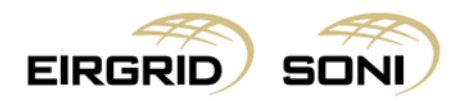

5. CMP will open the login page and you should be able to log in as usual:

| CMP   Login Page                                  | × +                                                                                       | -                                   | No. 1 Acres (147 Ini. and Spinst | a lotter would be                                         | -             |       | - | -   | - | - | -        | - |   | j se |
|---------------------------------------------------|-------------------------------------------------------------------------------------------|-------------------------------------|----------------------------------|-----------------------------------------------------------|---------------|-------|---|-----|---|---|----------|---|---|------|
| ← → C ▲ Not secure                                | https://cmpeir-int.unicorn.com/DMSPSYST01                                                 |                                     |                                  |                                                           | \$            |       | • | • 0 | 0 | • | <u>A</u> | • | • | 0    |
| Capac<br>Auction mana<br>for Ireland an           | ity Market P<br>agement platform for the<br>d Northern Ireland.                           | atfo<br>Capacity                    | rm<br>Market                     |                                                           |               |       |   |     |   |   |          |   |   |      |
|                                                   | E                                                                                         | RGRIC                               | Sem                              | SONI                                                      | )             |       |   |     |   |   |          |   |   |      |
|                                                   | Username*                                                                                 |                                     | Password*                        |                                                           |               |       |   |     |   |   |          |   |   |      |
|                                                   | Buchaim_A                                                                                 | ~                                   | Enter your password              | Login                                                     | Public ad     | ccess |   |     |   |   |          |   |   |      |
| This platform provides<br>Capacity Market of Irel | a single point of access to the Capacity Au<br>and and Northern Ireland. Access to the Ca | ction processes<br>pacity Market Se | for the<br>ettlement             | For further information, ple<br>Capacity Market helpdesk: | ase contact 1 | the   |   |     |   |   |          |   |   |      |
| processes takes place                             | through the separate Market Participant Int                                               | erface for the Ba                   | alancing                         | Tel IE: 1800 726772                                       |               |       |   |     |   |   | -        |   | - |      |

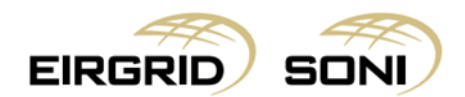

### Accessing CMP for 2019/2020 T-1 Capacity Auction using Google Chrome

The following steps should be used when you see the following screen when opening CMP via <a href="https://cmp.eirgrid.com/">https://cmp.eirgrid.com/</a>

| Privacy error      | × +                                                                                                    | Marine                                 |               |
|--------------------|----------------------------------------------------------------------------------------------------|----------------------------------------|---------------|
| ← → C ▲ Not secure | https://cmp.eirgrid.com                                                                                              | ର୍ 🛧 🔟 🦏 🍝 ୦ 😘 (                       | 2 👛 🔺 🗣 🖶 🦃 🤇 |
|                    |                                                                                                    |                                        |               |
|                    | A                                                                                                    |                                        |               |
|                    | Your connection is not private                                                                                       |                                        |               |
|                    | Attackers might be trying to steal your information from<br>passwords, messages, or credit cards). <u>Learn more</u> | n <b>cmp.eirgrid.com</b> (for example, |               |
|                    | NET:ERR_CERT_SYMANTEC_LEGACY                                                                                         |                                        |               |
|                    | Help improve Safe Browsing by sending some system.inform<br>Bitwars.policy                                           | mation and page.content to Google.     |               |
|                    | ADVANCED                                                                                                    | Reload                                 |               |
|                    |                                                                                                    |                                        |               |
|                    |                                                                                                    |                                        |               |
|                    |                                                                                                    |                                        |               |

Please follow the steps below:

1. Close all windows and restart Google Chrome:

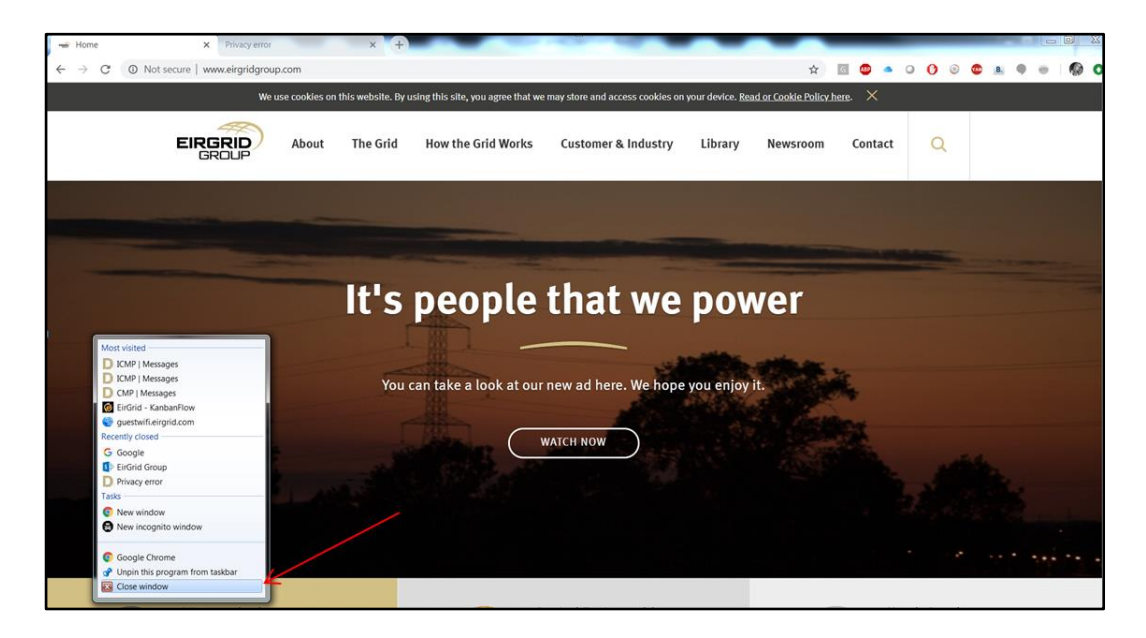

Page 8

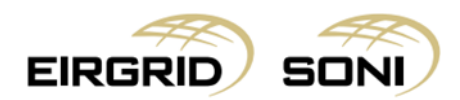

2. Open Google Chrome again and click on the three dots that are in the uper right side of the page:

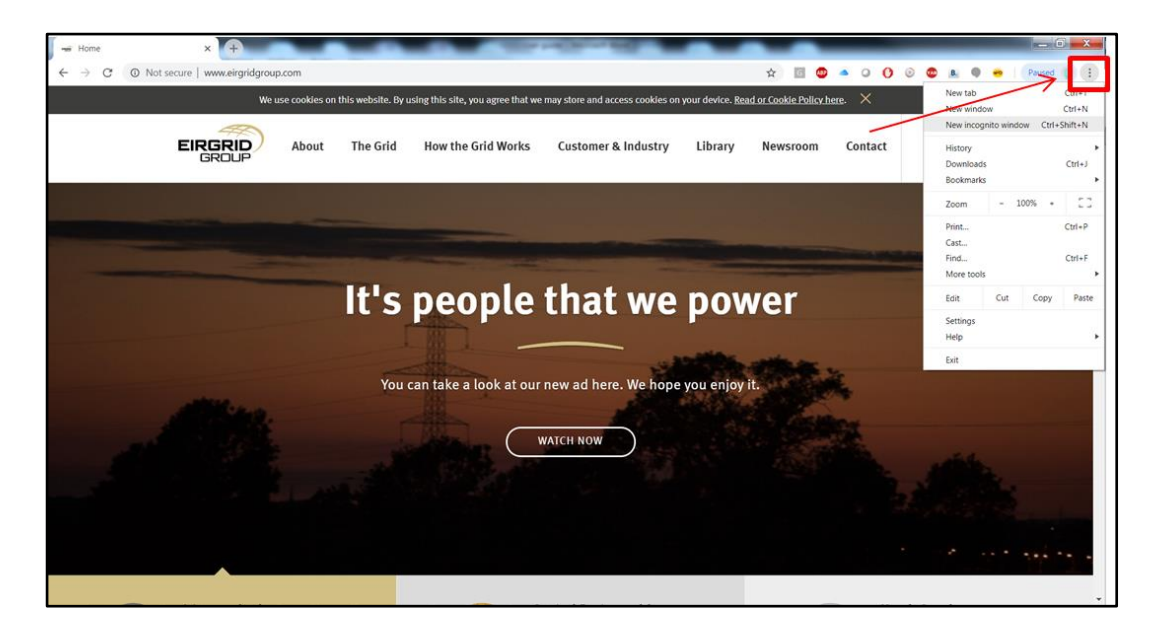

3. Click on "New incognito window":

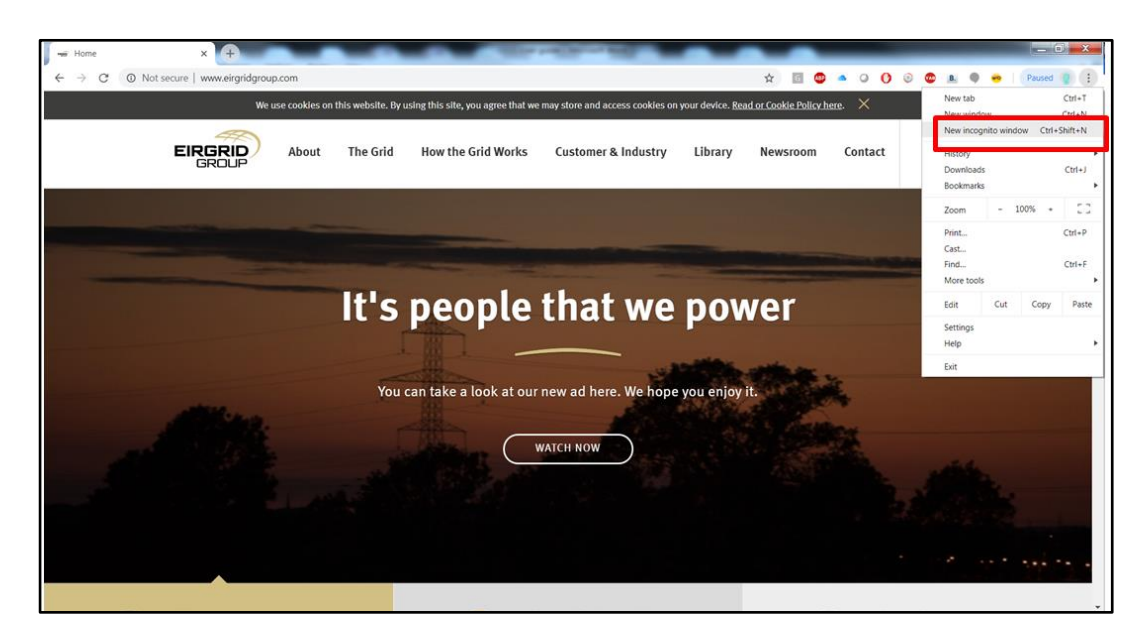

Page 9

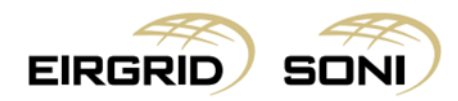

4. Google Chrome will open a new incognito window :

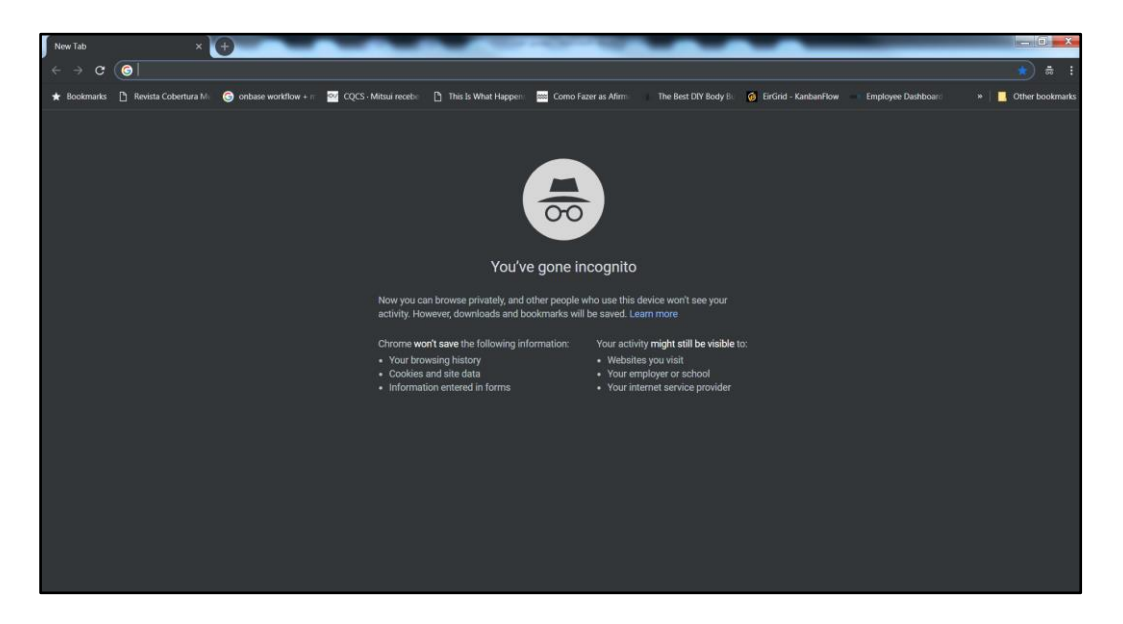

5. Type CMP URL and select your Digital Certificate:

| New Tab             | ×                      | •                     | 100       | A Real Property lies                                 | the party Marcal Ma             | C                                                     |                                                |       |
|---------------------|------------------------|-----------------------|-----------|------------------------------------------------------|---------------------------------|-------------------------------------------------------|------------------------------------------------|-------|
|                     | O https://cmp.eirgrid  | l.com                 |           |                                                      |                                 |                                                       |                                                | ☆ ≑ : |
| \star Bookmarks     | 🗋 Revista Cobertura Mi | G onbase workflow + π | ev cqcs→m | Select a certificate                                 |                                 |                                                       | × 🧃 EirGrid - KanbanFlow 👘 Employee Dashboar:: | »     |
|                     |                        |                       |           | Select a certificate to authentic                    | ate yourself to cmp.eirgrid.com | 443                                                   |                                                |       |
|                     |                        |                       |           | Subject                                              | Issuer                          | Serial                                                |                                                |       |
|                     |                        |                       |           | BUCHAIM_A@AIPSEM                                     | SEMO - contractua               | joi 7DB147274510A6490                                 |                                                |       |
|                     |                        |                       |           | buchaim_a                                            | SEMO-TEST - conti               | kt                                                    | <del>.</del>                                   |       |
|                     |                        |                       |           |                                                      |                                 |                                                       |                                                |       |
|                     |                        |                       |           |                                                      |                                 |                                                       |                                                |       |
|                     |                        |                       |           |                                                      |                                 |                                                       |                                                |       |
|                     |                        |                       |           | Certificate information                              |                                 | OK Cane                                               | ol                                             |       |
|                     |                        |                       | N         | ow you can browse privatel                           | v. and other people who us      | e this device won't see vo                            | ur:                                            |       |
|                     |                        |                       | a         | ctivity. However, downloads                          | and bookmarks will be sa        | ed. Learn more                                        |                                                |       |
|                     |                        |                       |           | hrome won't save the follow                          | ving information: You           | activity might still be vis                           | ible to:                                       |       |
|                     |                        |                       |           | Your browsing history                                |                                 | /ebsites you visit                                    |                                                |       |
|                     |                        |                       |           | Cookies and site data<br>Information entered in form |                                 | our employer or school<br>our internet service provir | dər                                            |       |
|                     |                        |                       |           |                                                      |                                 | our internet service provid                           | uer                                            |       |
|                     |                        |                       |           |                                                      |                                 |                                                       |                                                |       |
|                     |                        |                       |           |                                                      |                                 |                                                       |                                                |       |
|                     |                        |                       |           |                                                      |                                 |                                                       |                                                |       |
|                     |                        |                       |           |                                                      |                                 |                                                       |                                                |       |
|                     |                        |                       |           |                                                      |                                 |                                                       |                                                |       |
|                     |                        |                       |           |                                                      |                                 |                                                       |                                                |       |
|                     |                        |                       |           |                                                      |                                 |                                                       |                                                |       |
|                     |                        |                       |           |                                                      |                                 |                                                       |                                                |       |
| Processing request. |                        |                       |           |                                                      |                                 |                                                       |                                                |       |

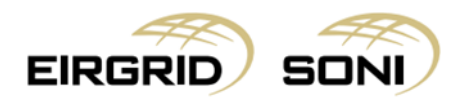

6. Google will open again the page below:

| Privacy error X +                            | a diama managementati and a                                                                                                    |       |
|----------------------------------------------|----------------------------------------------------------------------------------------------------|-------|
| ← → C ▲ Not secure   https://cmp.eirgrid.com |                                                                                                    | * # : |
|                                              |                                                                                                    |       |
|                                              |                                                                                                    |       |
|                                              |                                                                                                    |       |
|                                              | Your connection is not private                                                                                                    |       |
|                                              | Attackers might be trying to steal your information from cmp.elrgrid.com (for example,<br>passwords, messages, or credit cards). Learn more |       |
|                                              | NET-ERR_CERT_SYMANTEC_LEGACY                                                                                                    |       |
|                                              | ADVANCED Back to safety                                                                                                    |       |
|                                              |                                                                                                    |       |
|                                              |                                                                                                    |       |
|                                              |                                                                                                    |       |
|                                              |                                                                                                    |       |
|                                              |                                                                                                    |       |
|                                              |                                                                                                    |       |

7. Click on "Advanced":

| Privacy error × ↔<br>← → C ▲ Not secure   https://emp.eirg/ideom | ار میں میں میں میں میں میں میں میں میں میں                                                                                                    |
|------------------------------------------------------------------|----------------------------------------------------------------------------------------------------|
|                                                                  |                                                                                                    |
|                                                                  | <b>A</b>                                                                                                    |
|                                                                  | Your connection is not private                                                                                                    |
|                                                                  | Attackers might be trying to steal your information from cmp.eirgrid.com (for example,<br>passwords, messages, or credit cards). Learn.more                                                                                              |
|                                                                  | NET-ERR_CERT_SYMANTEC_LEGACY                                                                                                    |
|                                                                  | HIDE ADVANCED Back to safety                                                                                                    |
|                                                                  | This server could not prove that it is <b>cmp.eirgrid.com</b> ; its security certificate is not trusted<br>by your computer's operating system. This may be caused by a misconfiguration or an<br>attacker intercepting your connection. |
|                                                                  | Proceed to cmp.eirgrid.com.luntafe)                                                                                                    |
|                                                                  |                                                                                                    |
|                                                                  |                                                                                                    |
|                                                                  |                                                                                                    |

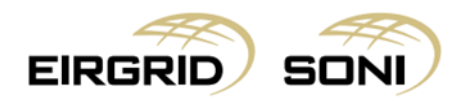

8. Then click on "Proceed to cmp.eirgrid.com":

| Privacy error × 🛨                                                                                               | Come and the second second                                                                                                    | _ 0 <mark>_</mark> X |
|----------------------------------------------------------------------------------------------------|----------------------------------------------------------------------------------------------------|----------------------|
| $\leftarrow  ightarrow \mathcal{C}$ <b>A</b> Not secure   https://emp.eirgrid.com                               |                                                                                                    | ☆ 歳 :                |
|                                                                                                    |                                                                                                    |                      |
|                                                                                                    |                                                                                                    |                      |
|                                                                                                    | <b>A</b>                                                                                                    |                      |
|                                                                                                    | Your connection is not private                                                                                                    |                      |
|                                                                                                    | Attackers might be trying to steal your information from cmp.eirgrid.com (for example,<br>passwords, messages, or credit cards). Learn more |                      |
|                                                                                                    | NET-ERR_CERT_SYMANTEC_LEGACY                                                                                                    |                      |
| The second second second second second second second second second second second second second second second se | HIDE ADVANCED Back to safety                                                                                                    |                      |
|                                                                                                    | This server could not prove that it is cmp.eirgrid.com; its security certificate is not trusted                                             |                      |
|                                                                                                    | by your computer's operating system. This may be caused by a misconfiguration or an<br>attacker intercepting your connection.               |                      |
|                                                                                                    | Proceed to cmp.eirgrid.com.(unsafe)                                                                                                    |                      |
|                                                                                                    |                                                                                                    |                      |
|                                                                                                    |                                                                                                    |                      |
|                                                                                                    |                                                                                                    |                      |

9. CMP will open the login page and you should be able to log in as usual:

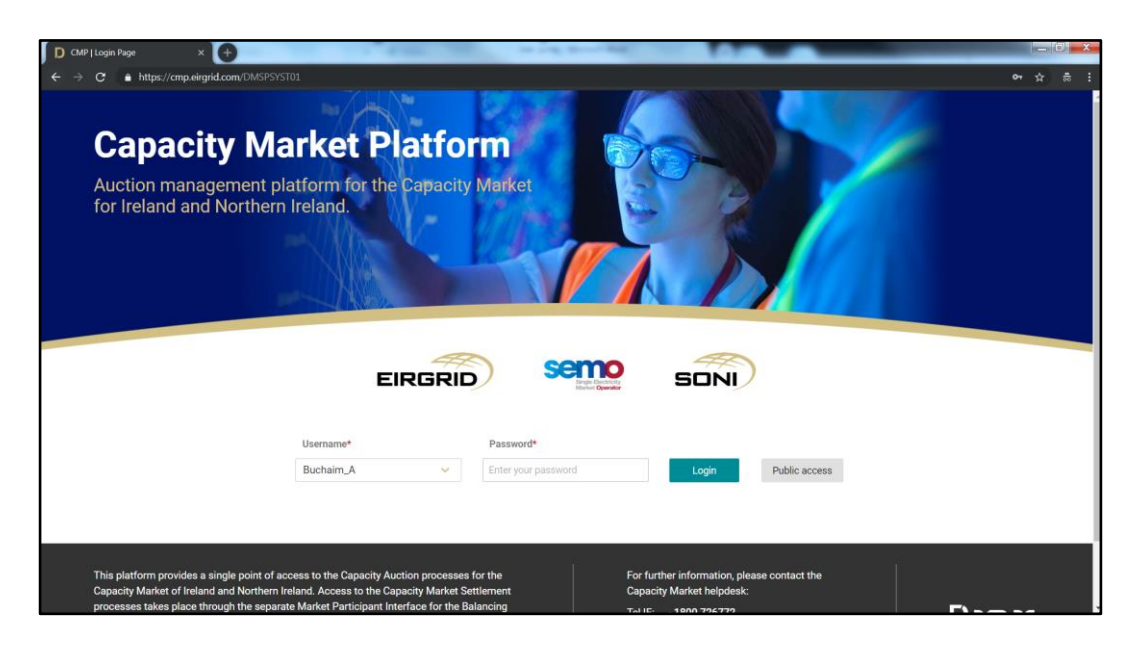

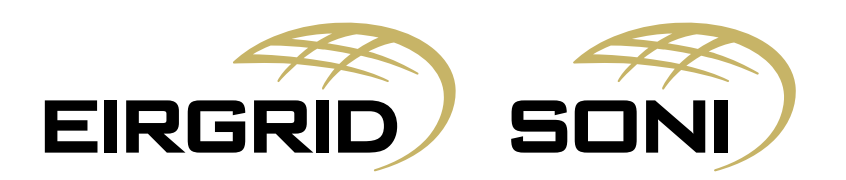